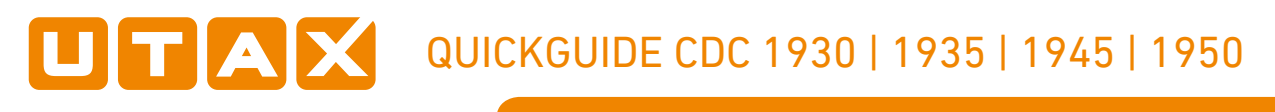

#### E-Mail operation

# Sending

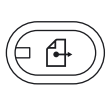

• Place the originals on the platen or in the optional document processor.

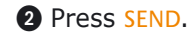

**3** Enter the destination address.

#### From the address book:

Press ADDRESS BOOK. Press the checkbox to select the desired destination from the list. Press SEARCH (NAME) to find the destination. Enter the name you search for. Confirm with OK.

You may choose multiple destinations.

#### Enter an e-mail address:

Press E-MAIL ADDR. ENTRY and E-MAIL ADDRESS. Enter the E-Mail address on the touch screen. After that press OK.

If you want to send the e-mail to several destinations, go back to step 3.

**4** To send the e-mail press **START**.

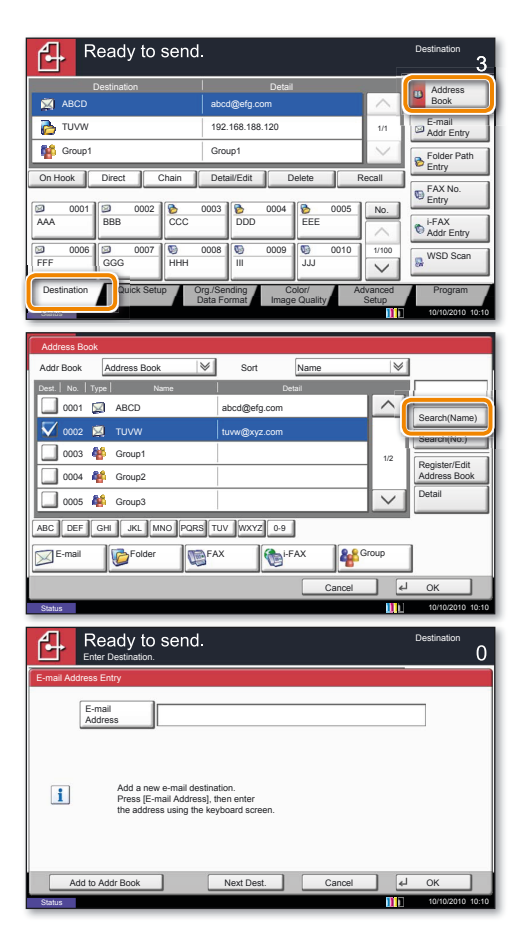

# **Scan settings**

- 1 Press SEND.
- **2** Press COLOR/IMAGE QUALITY.
- **3** Press COLOR SELECTION.
- Output Choose the Color to be used.
- **5** Confirm with OK.

| Ready to sen            | d.                                                  | Destination 3                               |
|-------------------------|-----------------------------------------------------|---------------------------------------------|
| Destination             | Detail                                              | Address                                     |
| ABCD                    | abcd@efg.com                                        | Book                                        |
| nuvw 🔂                  | 192.168.188.120                                     | 1/1 E-mail<br>Addr Entry                    |
| Group1                  | Group1                                              | Folder Path                                 |
| On Hook Direct Chain    | Detail/Edit Delete Ri                               | FAX No.                                     |
| AAA BBB CCC             | 0003 0004 0005<br>DDD EEE                           | No.                                         |
| 0006 0007   FFF GGG     | 0008 0009 0010<br>III JJJ                           | 1/100 WSD Scan                              |
| Destination Quick Setup | Org./Sending Color/ Ad<br>Data Format Image Quality | Vanced Program<br>Setup<br>10/10/2010 10:10 |

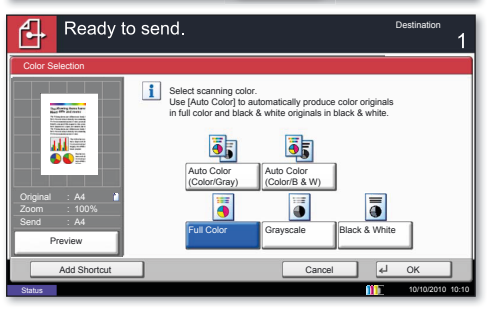

#### **Further settings**

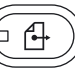

#### Press SEND.

**2** Press QUICK SETUP.

Choose an item to be changed. After changing confirm with OK.

To enter a file name press ADVANCED SETUP. Press FILE NAME ENTRY and change the name. Confirm with OK.

**3** Press **DESTINATION** to return.

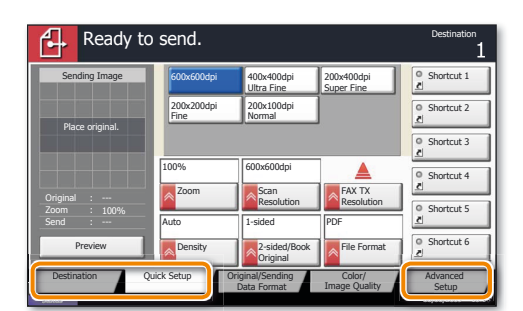

#### Fax operation

#### Sending a fax

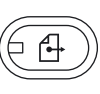

6 🎯

**1** Place the originals on the platen or in the optional document processor.

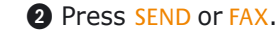

**3** Enter the destination address.

#### From the address book:

Press ADDRESS BOOK. Press the checkbox to select the desired destination from the list. Press SEARCH (NAME) to find the destination. Enter the name you search for. Confirm with OK.

You may choose multiple destinations.

#### Enter the destination:

Press FAX, NO, ENTRY, Enter the fax number with the TEN PAD keys. After that press OK.

If you want to send the fax to several destinations, go back to step 3.

**4** To send the fax press **START**.

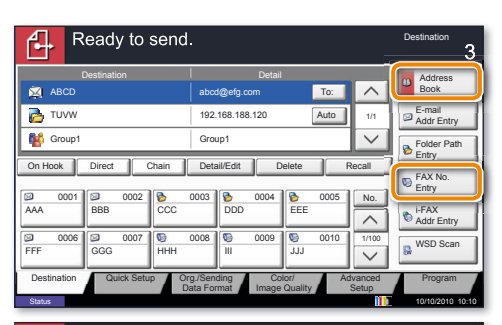

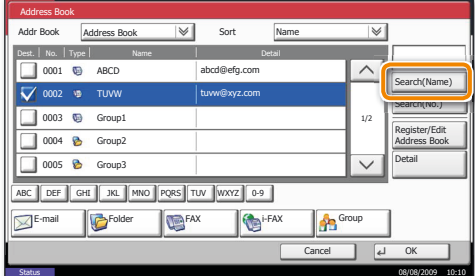

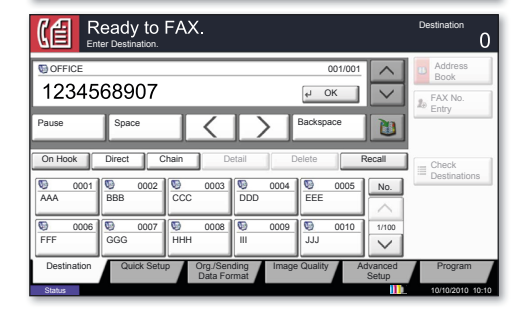

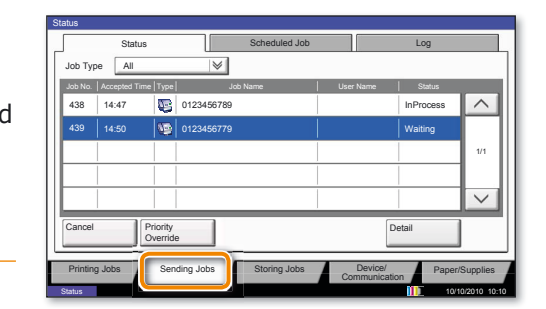

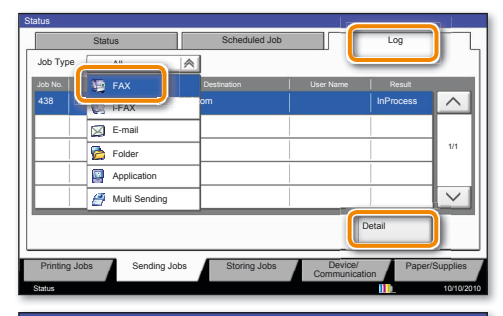

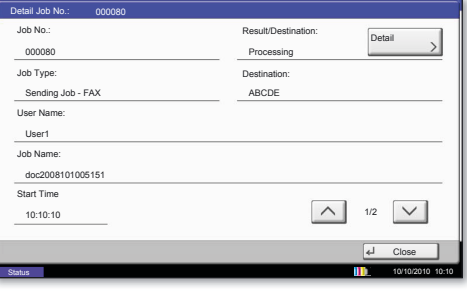

#### Cancelling fax job

Check

result

transmission

# **1** Press STATUS/JOB CANCEL. **2** Press **SENDING JOBS**. **3** Choose the job to be cancelled and press CANCEL. **4** Confirm with YES. Communication is cancelled. 6 🔿

- 1 Press STATUS/JOB CANCEL.
  - **2** Press **SENDING JOBS**.
  - **3** Under Job Type, select FAX.
  - 4 Press LOG.
  - Select a job to be checked.
  - 6 Press DETAIL.

The details are displayed.

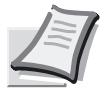

For more details refer to the Operation Guide on the co-packed CD-ROM.

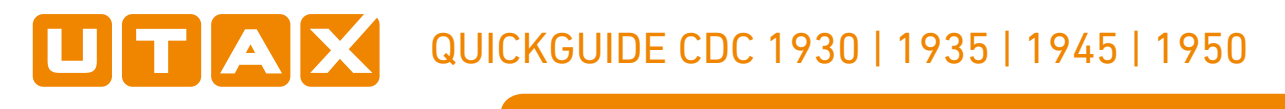

#### Print operation

# Private printing

**Note**: To activate the private printing from the PC, select the JOB tab in the printer driver and click PRIVATE PRINT. Protect your print job with a 4-digit access code if needed. The section JOBNAME allows you to type in your name directly.

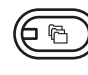

#### **1** Press **DOCUMENT BOX**.

2 Press JOB BOX.

**3** Select the creator of the private print job.

Select the document to be printed from the list. If the document is password protected, type in the PIN with the TEN PAD keys.

**5** Press **PRINT** to start printing.

**Note**: By pressing **DELETE** jobs can be cancelled.

|                                                                                                    | ? 💌                                                                                                    |
|----------------------------------------------------------------------------------------------------|----------------------------------------------------------------------------------------------------|
| Quick Print Basic Layout Imaging Pu                                                                                                    | ublishing Job Advanced                                                                                                    |
| Contract contract contrac | Job name<br>Job name<br>Sector Sector Sec |
| Profiles                                                                                                    | Beset<br>OK Cancel                                                                                                    |

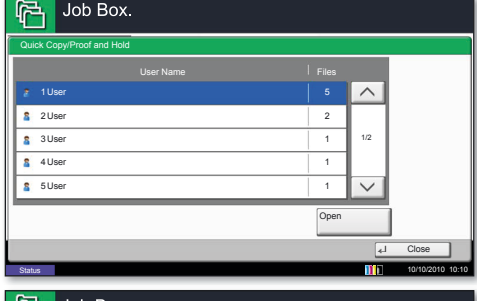

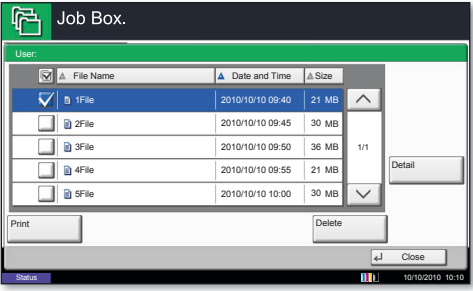

#### ? × Quick Print Basic Layout Imaging Publishing Job Advanced Paper Print size: Destination: Printer default -Source: • Auto (Plain) Page Sizes... Duple Print on both sides ⊂ Lan<u>d</u>scape □ Rotat<u>e</u>d Copies € Color (CMVK ÷ Collate EcoPrint OK Cancel Profiles...

# **Color settings**

• When printing from an application press **PROPERTIES** button.

2 Choose BASIC tab.

3 Choose COLOR (CMYK) or BLACK & WHITE.

Use the tab IMAGING to choose object types depending on your original to be printed. Standard selection is PRINTER SETTINGS. Options are: TEXT/GRAPHICS, TEXT/PHOTOS, VIVID COLORS, PUBLICATIONS, LINE ART or ADVANCED.

**5** Confirm with OK.

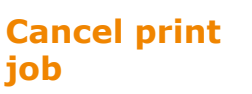

- **1** Press STATUS/JOB CANCEL.
- **2** Press **PRINTING JOBS**.

**3** Choose the job to be cancelled and press CANCEL.

**4** Confirm with YES.

Job is cancelled.

6 🎯

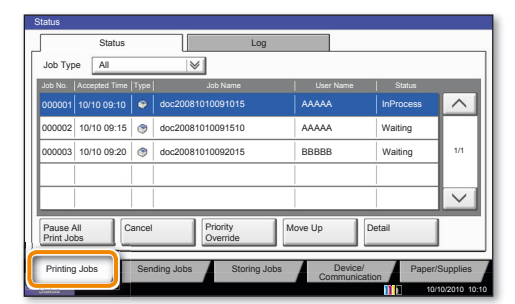

#### Copy operation

# **Preparation**

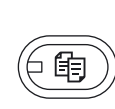

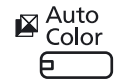

■ Black & White ⊠ Full Color F

Б

**1** Place the originals on the platen or in the optional document processor.

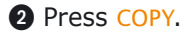

**3** Enter the number of copies with the TEN PAD keys.

4 Choose the copy mode.

**5** Choose PAPER SELECTION, DUPLEX, ZOOM, COMBINE, DENSITY or STAPLE/ PUNCH (optional) in the sub menu from the main screen.

6 Confirm all settings with OK.

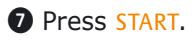

#### **Optional functions:**

The color settings can be changed.

1 Press COLOR/IMAGE QUALITY.

2 Choose COLOR BALANCE, HUE ADJUSTMENT, ONE-TOUCH IMAGE ADJ., SHARPNESS, BACKGROUND ADJ. in the sub menu from the main screen.

3 Confirm all settings with OK.

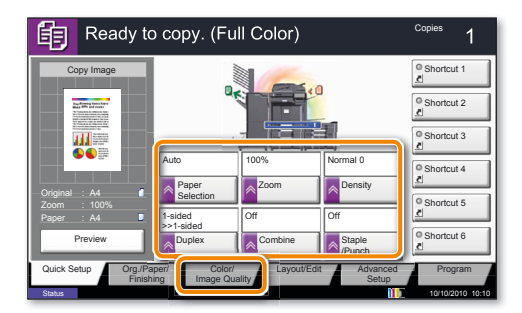

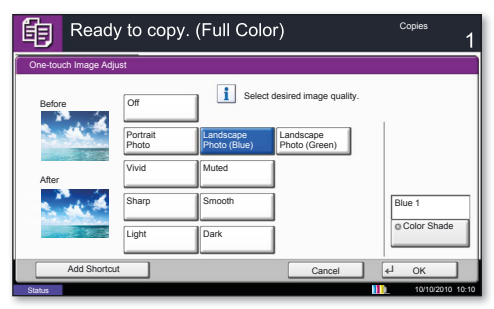

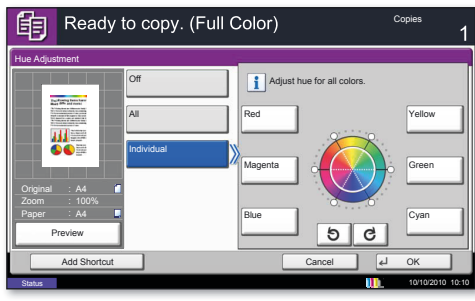

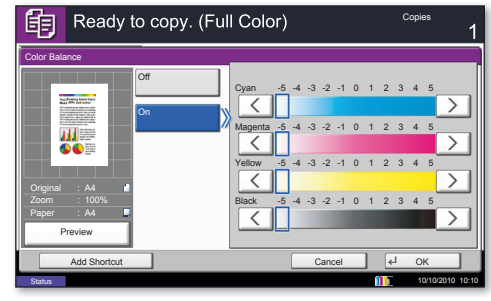

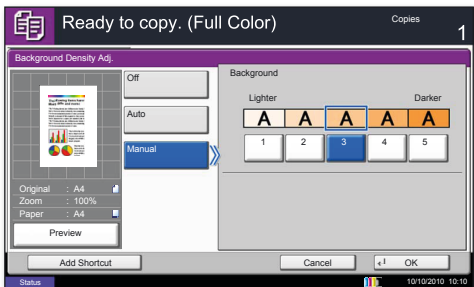

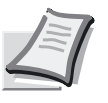

For more details refer to the Operation Guide on the co-packed CD-ROM.

A Help key is provided on this

the touch panel.

machine's operation panel. If you need further information about how

to operate the machine and how to use its functions or if the machine is not working properly, press the Help

key to view a detailed explanation on

Help